# CDQ halibut, single permit landing report

#### Go to: http://elandingst.alaska.gov/elandings/Login

Enter the following user ID and password:

| UserID  | Password |  |
|---------|----------|--|
| DVARDEN | D_varden |  |

#### Scenario

A longline vessel (ADF&G# 44441) is delivering 800 lbs of head on/gutted CDQ halibut (with ice/slime) to the Pisces Plant in Cordova. One CFEC card holder is making the delivery. All 800 lbs of the halibut are being sold. All of the catch was made in Stat Area 705703.

#### Create a new landing report by logging in and choosing the operation called The Pisces Plant.

Click on the Groundfish Landing Report button.

| Operation: THE PISCES PLANT | Grading and Pricing     |                     |                      |
|-----------------------------|-------------------------|---------------------|----------------------|
| Groundfish                  | Salmon                  | Shellfish           | Logbook              |
| Groundfish Landing Report   | Salmon Landing Report   | Crab Landing Report | Current Year Logbook |
| Production Report           |                         | Prior Year Logbook  |                      |
| Consolidated Report         | Mixed Salmon Percentage |                     | Register Logbook     |

#### **Enter Vessel Information**

Please use different fishing dates than those displayed in the exercise (no future dates).

| ADF&G Vessel No.   | ADF&G Gear Code | Crew Size       | No. Observers         |
|--------------------|-----------------|-----------------|-----------------------|
| 44441              | 61              | 2               | 0                     |
| Data Fishing Bogan | Dava Fished     | Data of Landing | Deviatore d Dunce No. |
| Date Fishing Began | Days Fished     | Date of Landing | Registered Buyer No.  |

| User: Dolly Varden                        | Company: PISCES INC. | PH: (907) 5                           | 55-1212                    | Email: claire.minelga(                 | @noaa.gov                    |
|-------------------------------------------|----------------------|---------------------------------------|----------------------------|----------------------------------------|------------------------------|
| ADF&G Vessel Number                       | 44441                | ADF&G Gear Code<br>Gear Codes         | 61                         | Port of Landing<br>Port Codes          | COR                          |
| Operation                                 | THE PISCES PLANT     | Gear Modifier                         | v                          | Discard Report                         | Not Required less than 60 ft |
| ADF&G Processor Code<br>(purchaser/owner) | T0025                | Date Fishing Began<br>(gear in water) | 03/03/2022<br>(mm/dd/yyyy) | Entered From Paper FT                  |                              |
|                                           |                      | Days Fished                           | 1                          | IFQ Reported<br>Manually(check if yes) | 0                            |
| Federal Permit Number                     | 970555               | Date of Landing<br>(completed)        | 03/04/2022<br>(mm/dd/yyyy) | Partial Delivery (check if<br>yes)     | 0                            |
| Registered Buyer Number                   | 980002               | Crew Size (including skipper)         | 2                          |                                        |                              |
|                                           |                      | Number of Observers<br>Onboard        | 0                          | C                                      |                              |
|                                           |                      |                                       |                            |                                        |                              |

### **Enter Permit Information**

| CFEC Permit       | Management Program | Management Program<br>ID | NMFS ID | IFQ Permit | Species | Area |
|-------------------|--------------------|--------------------------|---------|------------|---------|------|
| B61B 00105O 2201A | CDQ                | 52                       | 980038  | 980023     | 200     | 3A   |

## Enter Species Code 200 and Fishery Area 3A

|                 |                  |                    | CFEC Per                                             | mit Workshe | et           |         |                                       | IFQ Pe     | rmit Worl                   | sheet                                      | FQ Weight Calculator          |
|-----------------|------------------|--------------------|------------------------------------------------------|-------------|--------------|---------|---------------------------------------|------------|-----------------------------|--------------------------------------------|-------------------------------|
| CFEC<br>Fishery | Permit<br>Number | Permit<br>Sequence | Management<br>Program<br>Management<br>Program Codes | Program ID  | Mgmt Pgm Mod | Percent | CFEC<br>Permit<br>Holder's<br>NMFS ID | IFQ Permit | Species<br>Species<br>Codes | Area /<br>Fishery<br>Area/Fishery<br>Codes | Lbs. to max-out<br>IFQ permit |
| B61B            | 001050           | 2201A              | CDQ 🗸                                                | 52          | v            |         | 980038                                | 980023     | 200                         | 3A                                         |                               |
|                 |                  |                    |                                                      |             |              |         |                                       |            |                             |                                            |                               |
|                 |                  |                    |                                                      |             | v            |         |                                       |            |                             |                                            |                               |
|                 |                  |                    |                                                      |             |              |         |                                       |            |                             |                                            |                               |

### **Enter Statistical Area & Save**

| Statistical Area | Percent |
|------------------|---------|
| 445900           | 100     |

|      | Stat Area Worksh          | neet    |       |
|------|---------------------------|---------|-------|
|      | Stat Area Stat Area Codes | Percent |       |
|      | 445900                    | 100     |       |
|      |                           |         |       |
|      | More Stat Areas           |         |       |
|      |                           |         |       |
| Save |                           |         | Cance |

### Click on the Add/Edit Itemized Catch button.

| Line | Fish<br>Ticket | Stat<br>Area | Species | Condition    | Landed<br>Lbs. | Num. | Disposition  | Landed Lbs. with<br>ice/slime deduction | Sold<br>Condition | Prod<br>Type | Size/Grade | Sold<br>Lbs. | \$/lb. | Total<br>Value |
|------|----------------|--------------|---------|--------------|----------------|------|--------------|-----------------------------------------|-------------------|--------------|------------|--------------|--------|----------------|
|      |                |              | Add     | d/Edit Itemi | ized Catch     |      | Add/Edit Gra | ading and Pricing                       | Submit I          | nitial Rep   | ort        |              |        |                |

# Add Line Item information. Click on Save.

| Species | Condition | Lbs | Weight Modifier | Disposition |
|---------|-----------|-----|-----------------|-------------|
| 200     | 04        | 800 | With Ice/Slime  | 60          |

| Line | Fish Ticket | Stat Area<br>Stat Area<br>Codes | Species<br>Species<br>Codes | Condition<br>Condition<br>Codes | Lbs.       | Weight Modifier<br>(e.g. ice & slime) | Number | Disposition<br>Disposition<br>Codes |
|------|-------------|---------------------------------|-----------------------------|---------------------------------|------------|---------------------------------------|--------|-------------------------------------|
| 1    | <b>v</b>    |                                 | 200                         | 04                              | 800        | With Ice/Slime V                      |        | 60                                  |
| 2    | <b>v</b>    |                                 |                             |                                 |            | · · · · · ·                           |        |                                     |
| 3    | <b>v</b>    |                                 |                             |                                 |            | v                                     |        |                                     |
| 4    | <b>`</b>    |                                 |                             |                                 |            | v                                     |        |                                     |
| 5    | <b>v</b>    |                                 |                             |                                 |            | v                                     |        |                                     |
| 6    | <b>`</b>    |                                 |                             |                                 |            | v                                     |        |                                     |
|      |             |                                 |                             |                                 |            |                                       |        |                                     |
|      | -           | Save                            | Save                        | e and Continue                  | More Lines | Cancel                                |        |                                     |

If you didn't select a fish ticket in the previous step click on the Allocate Permits button

| CFEC Permit Worksheet                                                                   |                     |               |     |  |    |  |  |  |  |
|-----------------------------------------------------------------------------------------|---------------------|---------------|-----|--|----|--|--|--|--|
| Fish CFEC Permit Holder Management Program Management Program Mod Management Program ID |                     |               |     |  |    |  |  |  |  |
| E22<br>263200                                                                           | B61B001050<br>2201A | GALE<br>STORM | CDQ |  | 52 |  |  |  |  |
| Allocate Permits                                                                        |                     |               |     |  |    |  |  |  |  |

Click on the Submit Initial Report button.

| Line | Fish<br>Ticket | Stat<br>Area | Species                 | Condition | Landed<br>Lbs. | Num. | Disposition | Landed Lbs. with<br>ice/slime deduction | Sold<br>Condition | Prod<br>Type | Size/Grade | Sold<br>Lbs. | \$/Ib. | Total<br>Value |
|------|----------------|--------------|-------------------------|-----------|----------------|------|-------------|-----------------------------------------|-------------------|--------------|------------|--------------|--------|----------------|
|      | E22<br>263200  |              | 200<br>Halibut          | 04 Gutted | 800 I/S        |      | 60 Sold     | 784                                     |                   |              |            |              | \$     | s              |
|      |                |              | Add/Edit Itemized Catch |           |                |      | dd/Edit Gra | ding and Pricing                        | Submit In         | itial Rep    | ort        |              |        |                |

Scroll down to the bottom of the page and click on the Generate IFQ Report button to generate your reports

| Fish<br>Ticket | NMFS<br>ID                         | IFQ<br>Permit | Species        | Area /<br>Fishery | Lbs. to max-out<br>permit | Sold<br>Weight | Retained<br>Weight | Total IFQ<br>Weight |  |  |  |
|----------------|------------------------------------|---------------|----------------|-------------------|---------------------------|----------------|--------------------|---------------------|--|--|--|
| E22<br>263200  | 980038                             | 980023        | 200<br>Halibut | 3A                |                           |                |                    |                     |  |  |  |
| Total:         |                                    |               |                |                   |                           |                |                    |                     |  |  |  |
| Edit IFQ       | Edit IFQ Reports Check IFQ Balance |               |                |                   |                           |                |                    |                     |  |  |  |

Verify the information you have entered is correct and click on the Submit IFQ Reports button to submit your IFQ report.

At the top of the Groundfish Report Display screen you should see a warning message that states "Are you sure you want to submit your IFQ reports".

• Scroll down to the bottom of the screen verify your information is correct and click on the Submit IFQ Reports button.

| Fish<br>Ticket   | NMFS<br>ID                         | IFQ<br>Permit         | Species        | Area /<br>Fisher | у             | Lbs. to max-out<br>permit |              | Sold<br>Weight |          | Retained<br>Weight | Tota<br>Weig | l IFQ<br>ght     |
|------------------|------------------------------------|-----------------------|----------------|------------------|---------------|---------------------------|--------------|----------------|----------|--------------------|--------------|------------------|
| E22<br>263200    | 98003                              | 8 980023              | 200<br>Halibut | 3A               |               |                           |              |                | 800      |                    |              | 705.6            |
|                  |                                    |                       |                |                  |               |                           | Total:       |                | 800      |                    |              | 705.6            |
|                  |                                    |                       |                |                  |               |                           |              |                |          |                    |              |                  |
| Report<br>Number | Status                             | Transaction<br>Number | Fish<br>Ticket | NMFS<br>ID       | IFQ<br>Permit | Species                   | Stat<br>Area | Area           | Conditi  | on Ice/Slime       | Sold<br>Lbs. | Retained<br>Lbs. |
| 1                |                                    |                       | E22<br>263200  | 980038           | 980023        | 200<br>Halibut            | 445900       | 3A             | 04 Gutte | ed YES             | 800          |                  |
| Edit IFC         | Edit IFQ Reports Check IFQ Balance |                       |                |                  |               |                           |              |                |          |                    |              |                  |

Next you will scroll to the middle of the screen and click on the Submit Final Report button.

| Line | Fish<br>Ticket | Stat<br>Area | Species        | Condition    | Landed<br>Lbs. | Num. | Disposition  | Landed Lbs. with<br>ice/slime deduction | Sold<br>Condition | Prod<br>Type | Size/Grade | Sold<br>Lbs. | \$/Ib. | Total<br>Value |
|------|----------------|--------------|----------------|--------------|----------------|------|--------------|-----------------------------------------|-------------------|--------------|------------|--------------|--------|----------------|
| 1    | E22<br>263200  |              | 200<br>Halibut | 04 Gutted    | 800 I/S        |      | 60 Sold      | 784                                     |                   |              |            |              | s      | s              |
|      |                |              | Add            | /Edit Itemiz | ed Catch       |      | Add/Edit Gra | ding and Pricing                        | Submit            | Final Re     | eport      |              |        |                |

You will need to print the IFQ landing report receipt by clicking on the View Receipts to Print button, as shown below.

• You can also print an IFQ Permit report as well. This works particularly well when there are multiple IFQ permits in one landing report.

| Report<br>Number | Status                                      | Transaction<br>Number | Fish<br>Ticket | NMFS<br>ID | IFQ<br>Permit          | Species        | Stat<br>Area | Area | Condition | Ice/Slime | Sold<br>Lbs.      | Retained<br>Lbs. |  |
|------------------|---------------------------------------------|-----------------------|----------------|------------|------------------------|----------------|--------------|------|-----------|-----------|-------------------|------------------|--|
| 1                | Contact<br>NOAA<br>Fisheries<br>Enforcement | 189084                | E22<br>263200  | 980038     | 980023                 | 200<br>Halibut | 445900       | 3A   | 04 Gutted | YES       | 800               |                  |  |
|                  |                                             |                       |                |            | View Receipts to Print |                |              |      |           |           | Check IFQ Balance |                  |  |

Print the fish ticket by clicking on the link in blue text in the CFEC Permit Worksheet box.

|                                                                                                    | CFEC Permit Worksheet |                  |                       |                              |                          |  |  |  |  |  |  |  |
|----------------------------------------------------------------------------------------------------|-----------------------|------------------|-----------------------|------------------------------|--------------------------|--|--|--|--|--|--|--|
| Fish<br>Ticket<br>Click on<br>the blue<br>fish<br>ticket<br>number<br>below to<br>open a<br>printable<br>PDF. | CFEC<br>Permit        | Permit<br>Holder | Management<br>Program | Management<br>Program<br>Mod | Management<br>Program ID |  |  |  |  |  |  |  |
| E22<br>263200                                                                                                 | B61B001050<br>2201A   | GALE<br>STORM    | CDQ                   |                              | 52                       |  |  |  |  |  |  |  |
| Fish Tickets w/o Prices                                                                                       |                       |                  |                       |                              |                          |  |  |  |  |  |  |  |

Once you have printed your IFQ landing report receipt and fish ticket, you're almost done!

Printing out the Observer Fee PDF is the last step you'll need to take. It should take no more than 20 minutes before they populate.

| Fish<br>Ticket | Species     | Landed<br>Weight<br>Sold     | Round<br>Weight<br>Sold | IFQ<br>Weight<br>Sold | Landed<br>Weight<br>Retained | Round<br>Weight<br>Retained | IFQ<br>Weight<br>Retained | Graded<br>and<br>Priced<br>Weight | Total<br>Value |
|----------------|-------------|------------------------------|-------------------------|-----------------------|------------------------------|-----------------------------|---------------------------|-----------------------------------|----------------|
| E22 263200     | 200 Halibut | 800                          | 940.8                   | 705.6                 |                              |                             |                           |                                   |                |
|                | Total:      | 800                          | 940.8                   | 705.6                 |                              |                             |                           |                                   |                |
|                | Viev        | v Observer F<br>nded Obs Fee |                         | Ob                    | server Fee De                | tails                       |                           |                                   |                |

NOTE: In the training environment you will always get a message to contact NOAA OLE when landing IFQ halibut or sablefish due to the PNOL requirement.